# Czym jest i gdzie można znaleźć Unijny Certyfikat COVID? TĘCZA

BIURO PODRÓŻY

## Czym jest i gdzie można znaleźć Unijny Certyfikat COVID?

**Unijny Certyfikat COVID (UCC)**, czyli paszport covidowy ma ułatwić swobodne podróżowanie po Unii Europejskiej podczas pandemii. Obecnie jest dostępny w trzech miejscach, czyli:

• na Internetowym Koncie Pacjenta (IKP),

• w aplikacji mObywatel (działa również w trybie offline, bez dostępu do Internetu)

• w aplikacji mojeIKP.

#### Certyfikat mogą pobrać tylko osoby, które:

- są w pełni zaszczepione otrzymały dwie dawki szczepienia lub przyjęły jednodawkową szczepionkę. Certyfikat jest ważny od 14. do 365. dnia po podaniu ostatniej dawki lub
- otrzymały negatywny wynik testu na obecność koronawirusa (czas ważności certyfikatu to 48 godzin) lub
- wyzdrowiały po COVID-19 (certyfikat jest ważny od 11. do 180. dnia od uzyskania pozytywnego wyniku testu PCR).

Unijny certyfikat można też wydrukować i okazywać w formie papierowej.

Unijny Certyfikat COVID (UCC) nie jest dokumentem podróży, nie zastąpi paszportu czy dowodu osobistego.

Osoby, które nie korzystają z Internetowego Konta Pacjenta, mogą poprosić o wydruk zaświadczenia oraz kodu QR w punkcie szczepień.

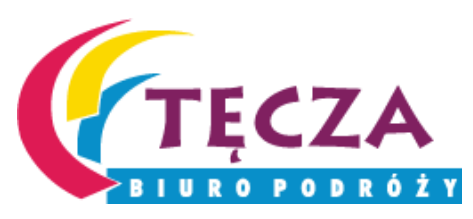

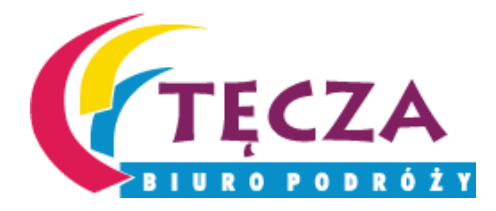

X

### Trzeba wejść na stronę <u>https://pacjent.gov.pl/</u> i kliknąć "Zaloguj się", a później wybrać opcję "Zaloguj się na IKP"

| pacjent.go                                                                                                    | ov.pl                                                                                                    | Szukaj                                                                                                    |                                                                                                    | Q                                                                                  | Zaloguj się             |  |
|----------------------------------------------------------------------------------------------------|----------------------------------------------------------------------------------------------------|----------------------------------------------------------------------------------------------------|----------------------------------------------------------------------------------------------------|------------------------------------------------------------------------------------|-------------------------|--|
| Serwis Ministerstwa Zd                                                                                                    | rowia i Narodowego Funduszu                                                                                                    | Zdrowia                                                                                                    | Telef                                                                                                    | oniczna Informacja Pacje                                                           | nta: <b>800 190 590</b> |  |
| Aktualności                                                                                                    | Internetowe Konto Pacjen                                                                                                    | ta <u>Na ratunek</u>                                                                                                    | Profilaktyka                                                                                                    | Załatw sprawę                                                                      | Twoje prawa             |  |
| Zaloguj się i<br><sup>Zaloguj</sup>                                                                                                    | na Internetowe<br>się na IKP                                                                                                    | Konto Pacjenta                                                                                                    |                                                                                                    |                                                                                    |                         |  |
| Jeśli nie masz jeszcze P                                                                                                    | z, zobacz jak go założyć 🖸 🛛 luk                                                                                                    | Zaloguj się kontem ZIP 🖸                                                                                                    |                                                                                                    |                                                                                    |                         |  |
| Zapisz się na szczepier                                                                                                    | nie                                                                                                    |                                                                                                    |                                                                                                    |                                                                                    |                         |  |
| Zaloguj się do e-re                                                                                                    | ejestracji 🖸                                                                                                    |                                                                                                    |                                                                                                    |                                                                                    |                         |  |
| Administratorem danych os<br>Ministerstwo Zdrowia. Dane<br>dotyczących. Każdej osobie,<br>usunięcia danych (prawo do<br>wniesienia skargi do organu | obowych przetwarzanych na internet<br>na internetowym Koncie Pacjenta prz<br>której dane są przetwarzane przysług<br>zapomnienia), o ile żądanie to nie do<br>nadzorczego. Pełna informacja o prze | owym Koncie Pacjenta jest Minister Zo<br>zetwarzane są w celu udostępnienia p<br>uje prawo do dostępu do danych oso<br>tyczy usunięcia danych medycznych, o<br>twarzaniu danych osobowych [2] | drowia. Dane kontaktowe Admi<br>bacjentom informacji o zdarzen<br>bowych, sprostowania lub uzu<br>ograniczenia przetwarzania, a t | inistratora Danych:<br>niach medycznych ich<br>pełnienia danych,<br>także prawo do |                         |  |

Informujemy, że od 1 czerwca 2021 istnieje możliwość pobrania Unijnych Certyfikatów COVID (UCC). Kody QR możesz wygenerować na Internetowym Koncie Pacjenta w zakładce "Certyfikaty"

## Do Internetowego Konta Pacjenta można się zalogować przez Profil Zaufany, e-dowód lub mojelD

👷 gov.pl 🛛 🖓

Serwis Rzeczypospolitej Polskiej

Login 🕣

Use eID of your country ⑦ Choose country

 $\sim$ 

#### Wybierz sposób logowania

Bezpieczny i darmowy dostęp do usług publicznych

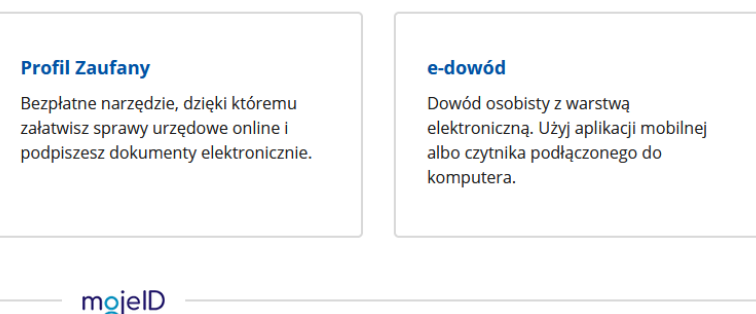

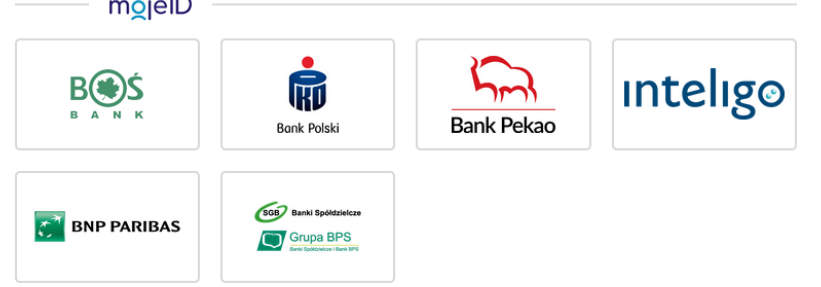

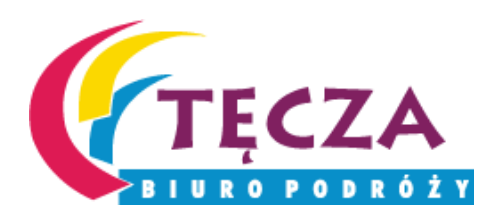

## Czym jest i jak założyć profil zaufany?

Profil zaufany to podpis elektroniczny do podpisywania podań i wniosków składanych do podmiotów publicznych. Można go założyć przez Internet lub w punkcie potwierdzającym. Profil zaufany możesz założyć przez Internet, jeśli masz konto w banku lub innego przedsiębiorcy, który ma zgodę na potwierdzanie profilu zaufanego. Jak założyć profil zaufany przez bank:

1.Sprawdź, czy twój bank ma możliwość założenia profilu zaufanego, na przykład wejdź na stronę banku lub zadzwoń na infolinię albo wejdź na stronę profilu zaufanego.

2.Zaloguj się na swoje konto bankowe.

3.Wyszukaj formularz zakładania profilu zaufanego.

4. Czytaj uważnie informacje przekazywane podczas procesu rejestracji.

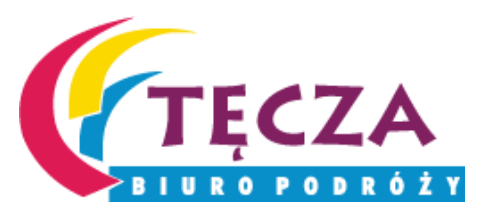

Źródło: https://obywatel.gov.pl/zaloz-profil-zaufany;#scenariusz-przez-internet

# Czym jest i jak założyć profil zaufany?

Jak założyć w punkcie potwierdzającym?

Punkty potwierdzające to różne urzędy np. Śląski Urząd Wojewódzki, ZUS itp. Wniosek o założenie profilu zaufanego wysyłasz przez Internet, kiedy rejestrujesz konto. Natomiast swoje dane potwierdzasz osobiście w wybranym punkcie potwierdzającym. Co zrobić:

1.Wejdź na stronę profilu zaufanego albo na stronę ePUAP,

- 2.Kliknij Zarejestruj się.
- 3.Wypełnij formularz.
- 4.Kliknij Zarejestruj się. W ten sposób złożysz wniosek o założenie profilu zaufanego.
- 5.Zaloguj się na stronie profilu zaufanego, przy użyciu podanego identyfikatora i hasła.
- 6. Idź do wybranego punktu potwierdzającego i potwierdź tam założenie profilu zaufanego. (Jest na to 14 dni od złożenia wniosku szczegóły znajdują się w sekcji Gdzie potwierdzić profil zaufany)
- 7. Jeżeli nie zdążysz potwierdzić profilu zaufanego w ciągu 14 dni zaloguj się na stronie profilu zaufanego i ponownie złóż wniosek.

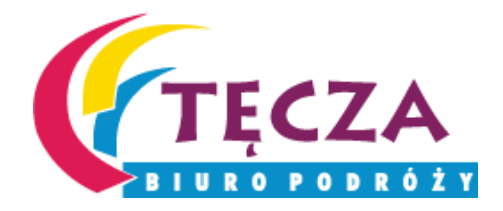

Źródło: https://obywatel.gov.pl/zaloz-profil-zaufany;#scenariusz-w-punkcie-potwierdzajacym

## Wybierz sposób logowania i zaloguj się do swojego portalu pacjenta

#### Przez profil zaufany:

ZAŁÓŻ PROFIL

| Login 🕄 Profil Zaufany                                       |                                                      |
|--------------------------------------------------------------|------------------------------------------------------|
| Zaloguj się za pomocą nazwy<br>użytkownika lub adresu e-mail | Zaloguj się przy pomocy banku<br>lub innego dostawcy |
| Nazwa użytkownika lub adres e-mail                           |                                                      |
| Wpisz nazwę użytkownika lub adres e-mail                     | Bark Pekao                                           |
| Nie pamiętam nazwy użytkownika<br>Hasło                      | LUB mBank ING 🎭                                      |
| Wpisz hasło                                                  |                                                      |
| Nie pamiętam hasła                                           |                                                      |
| ZALOGUJ SIĘ                                                  | CerryMatt                                            |

E-dowód: Login 🕣 e-dowód Wybierz narzędzie NFC ) Smartfon Czytnik NFC z modułem NFC i aplikacją mobilną eDO App podłączony do komputera Nie masz aplikacji? 💙 Nie masz czytnika? 🗸

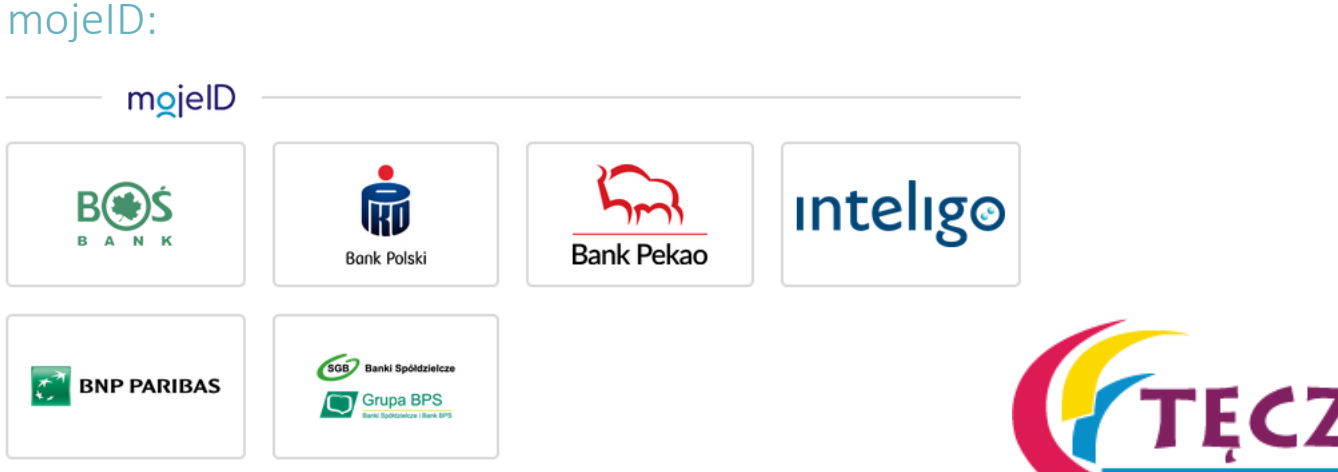

# Unijny Certyfikat COVID znajdą Państwo w zakładce "Certyfikaty"

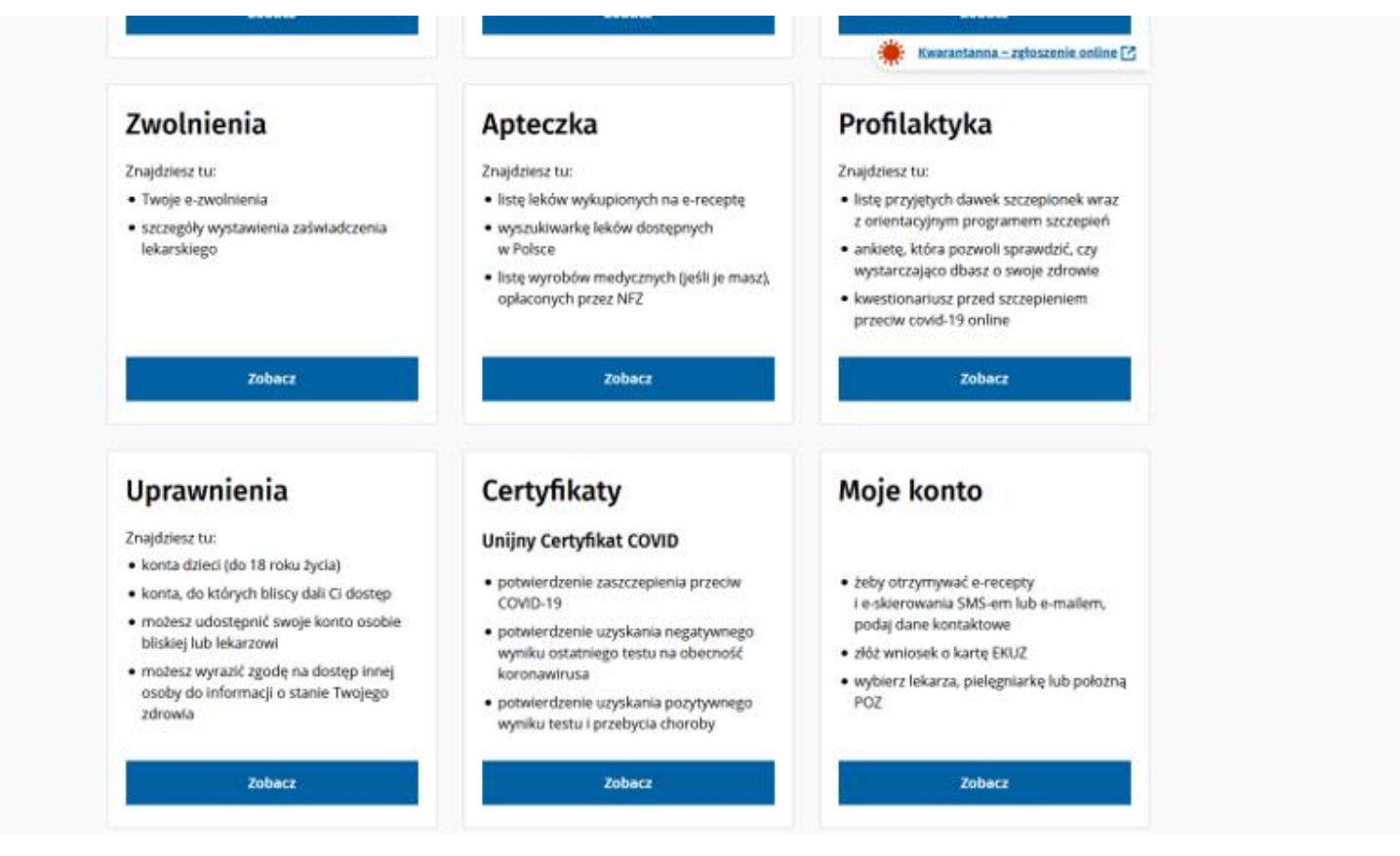

![](_page_7_Picture_2.jpeg)

W tej zakładce znajdą Państwo odpowiedne certyfikat. Klikając "Pobierz kod QR", będą Państwo mogli pobrać swój Unijny Certyfikat COVID.

#### Certyfikaty

Unijny Certyfikat COVID to europejskie zaświadczenie cyfrowe potwierdzające: przyjęcie szczepionki przeciw COVID-19, uzyskanie negatywnego wyniku testu, uzyskanie pozytywnego wyniku testu i przebycie choroby

| Certyfikat szczepienia                                                                                                    | Certyfikat wyniku testu                                                                                                    | Certyfikat ozdrowienia                                                                                                    |
|----------------------------------------------------------------------------------------------------|----------------------------------------------------------------------------------------------------|----------------------------------------------------------------------------------------------------|
| Po przyjęciu choć jednej dawki szczepionki<br>przeciw COVID-19, możesz pobrać<br>elektroniczne potwierdzenie. W Polsce<br>będzie ważne po 14 dniach od pełnego<br>zaszczepienia | Jeśli Twój test na obecność koronawirusa<br>dał wynik negatywny, możesz pobrać<br>elektroniczne potwierdzenie. Jego data<br>ważności będzie zależała od rodzaju<br>wykonanego testu | Po zakończeniu izolacji wynikającej z<br>zachorowania na COVID-19, możesz pobrać<br>elektroniczne potwierdzenie. Będzie ważne<br>do 180 dnia od uzyskania pozytywnego<br>wyniku testu |
| Pobierz kod QR                                                                                                    | Pobierz kod QR                                                                                                    | Pobierz kod QR                                                                                                    |

Masz uwagi o działaniu Internetowego Konta Pacjenta? Zgłoś je nam!

#### pacjent.gov.pl

![](_page_8_Picture_7.jpeg)

![](_page_9_Picture_0.jpeg)

einebeláz elpáurazni / norbourazni gniblo?

Ważność kodu Code validity

Certificate issuer

Data szczepienia

Date of vaccination

Number in a series of

szczebiouké go optorn

Producent dopuszczający

Vaccine medicinal product

Szczepionka/profilaktyka

Nazwa choroby lub czynnika

Disease or agent targeted

Vaccine/prophylaxis

chorobotworczego

holder or manufacturer

Produkt leczniczy

Wystawca certyfikatu

Państwo członkowskie

Member State of vaccination

Asweb/neigezcze ines edzoł

Vaccinations/doses and the overall

лассте талкей ациолы

12.05.2022

12.05.2021

٦d

2/1

Hquip

BIONTECh

Cominaty

Vaccine

COVID-19

Surname(s) and forename(s)

Unique certificate identifier Unikalny identyfikator certyfikatu

AN Date of birth

Nazwisko i imię

Data urodzenia

PE

UR /70

Certyfikat szczepienia

Vaccination certificate

-0

Manufacturing

ANAm S-VoD-29A2

×

To zaświadczenie nie jest dokumentem

podróży. Sprawdź obowiązujące środki

ochrony zdrowia publicznego i związane z

nimi ograniczenia obowiązujące w miejscu

docelowym. Istotne informacje można znaleźć tutaj: https://reopen.europa.eu/pl

Unikalny identyfikator certyfikatu:

OK

Imię i nazwisko

Data urodzenia

Ważność kodu

Pobierz PDF

UR

eiworb2-9 murane.

Jak wygląda taki

COVID?

**Unijny Certyfikat** 

COVID

Zeskanuj powyższy kod QR

w dedykowanej aplikacji mobilnej

Unijny Certyfikat

ld/ne.edone.nedoen//.eddf iletut pzelenz ensom obowiązujące w miejscu docelowym. Istotne informacje einessinergo imin z enespiws i ogensoliduq sprawdż obowiązujące środki ochrony zdrowia niepokojącymi wariantami wirusa. Przed podróżą COVID-19 wciąż ewoluują, również w związku z nowymi en neukowe dotyczące szczepień, testów i wyzdrowień na

Ten certytikat nie jest dokumentem podrozy. Dowody

ue/ne/edoune/uedoeu///sdpu

Relevant information can be found here: nestrictions applied at the point of destination. pateiau pue saunseau: utieau pilond algebildde

concern of the virus. Before traveling, please check the

to strinkey wan to welve, also in view of new variants of

Vievocen bris gridsed, notionizery 81-41VVC) no ecovery

This certificate is not a travel document. The scientific

**EU Digital COVID** Certificate

Unijny Certyfikat

COVID

PL

URO PODR

## Unijny Certyfikat COVID w aplikacji mObywatel

Jeśli chcesz korzystać z aplikacji mObywatel — potrzebujesz profilu zaufanego (eGo). Pozwala on potwierdzić twoją tożsamość.

1. Załóż profil zaufany online — jeśli jeszcze go nie masz.

2.Wejdź na stronę sklepu z aplikacjami na swój telefon: <u>Google Play - aplikacja mObywatel</u> albo <u>App Store - aplikacja mObywatel</u>.

3.Wybierz **Zainstaluj**. Postępuj zgodnie z komunikatami na ekranie.

4. Uruchom aplikację i zaakceptuj regulamin.

5.Ustal hasło.

Każde dodanie dokumentu trzeba potwierdzić poprzez logowanie na Profil Zaufany.

Aplikacja mObywatel działa w trybie offline. Wystarczy uruchomić aplikację mObywatel, dodać certyfikat (na pulpicie aplikacji "Dodaj dokument" lub "Dodaj swój pierwszy dokument"). Od tego momentu certyfikat można okazywać bez dostępu do Internetu. Zawiera on zdjęcie z dowodu osobistego oraz kod QR co ułatwia szybką kontrolę. Aby zobaczyć szczegóły certyfikatu należy rozwinąć sekcję "Dodatkowe dane". Na dole klikając na flagę Można przetłumaczyć na język angielski.

![](_page_10_Picture_9.jpeg)

## Unijny Certyfikat COVID w aplikacji mojelKP

MojelKP to bezpłatna mobilna aplikacja, która daje dostęp do niektórych opcji Internetowego Konta Pacjenta.

- Pobierz aplikację mojeIKP z Apple iOS: Sklep App Store aplikacja mojeIKP,
- Pobierz aplikację mojeIKP z Google Android: Google Play <u>aplikacja mojeIKP</u>,

Po zainstalowaniu aplikacji pierwszy raz należy się zalogować profilem zaufanym lub kontem w określonym banku (PKO BP, PKO SA, BOŚ, BNP Paribas, bank spółdzielczy), podobnie jak przy logowaniu na Internetowe Konto Pacjenta. Później muszą Państwo nadać kod PIN do aplikacji, by później używać go przy kolejnych logowaniach.

Aplikacja wymaga dostępu do Intrenetu.

![](_page_11_Picture_6.jpeg)

![](_page_12_Picture_0.jpeg)

## Unijny Certyfikat COVID w aplikacji mojeIKP

#### Po uruchomieniu mojelKP

![](_page_12_Figure_3.jpeg)